# Contura

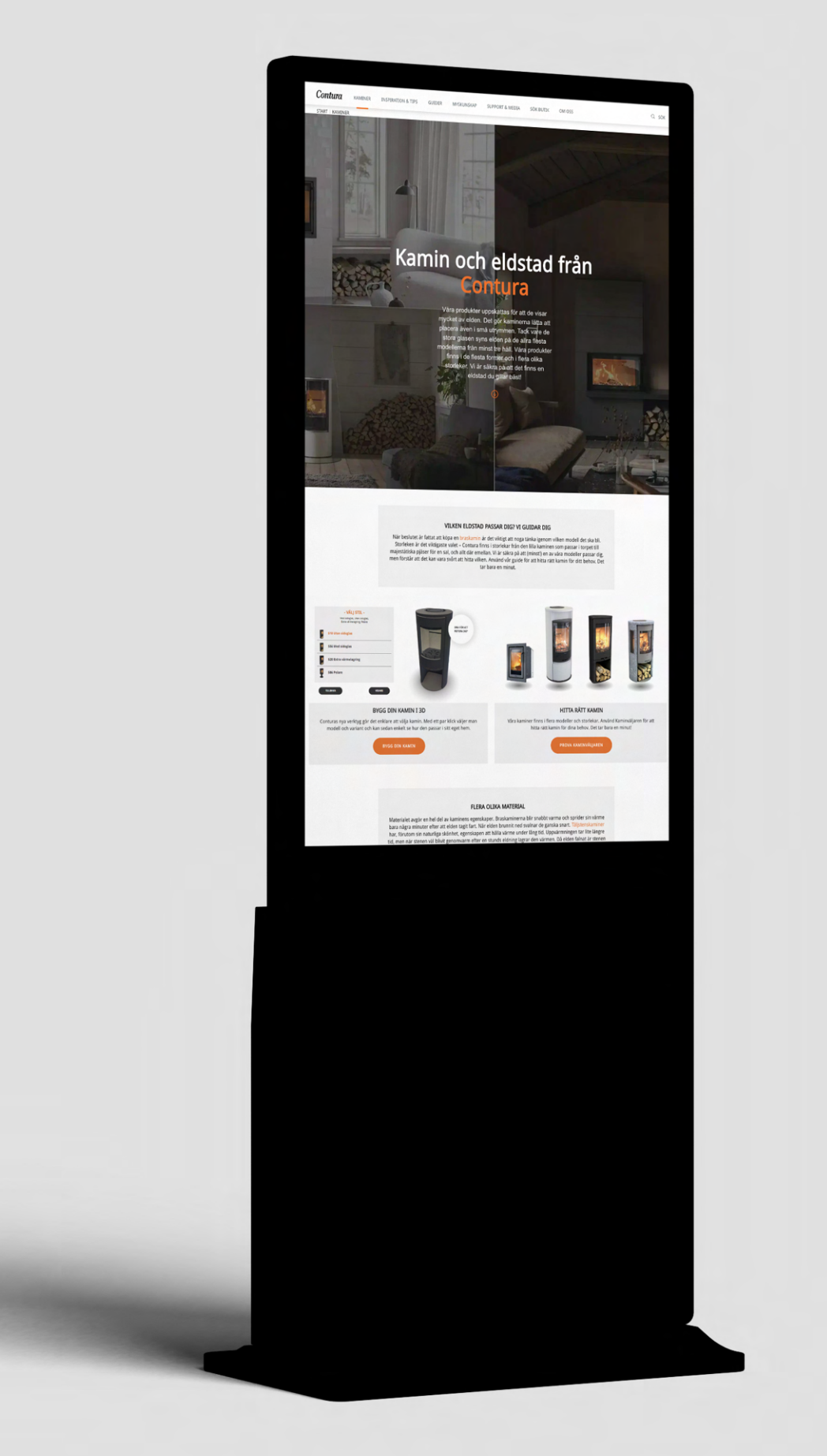

## Installationsguide – Digital skärm

Nu har er nya digitala skärm anlänt och här hittar ni all info som behövs för att starta upp och få allt att rulla precis som det ska.

## Packa upp

- 1. Packa upp skärmen från kartongen och ta av plasten runt om skärmen, packa upp kartongen innehållande fot, kontroll, verktyg och fötter till fotplattan.
- 1.1 Montera fotplattan med bultarna och medföljande verktyg och placera de justerbara fötterna till fotplattan. Contura-logotypen skall vara framåt och på samma sida som skärmen vid montering av fotplattan. På undersidan finns det fyra st justerbara fötter ni kan justera för att er skärm ska vågrätt mot golvet.

### Start Up

- 2.1 Plocka upp kontroll, strömsladd & nyckel från emballage. Placera nyckel i låset på skärmens baksida och testa så att nyckel fungerar. Låt nyckel sitta kvar eller placera på önskvärt ställe.
- 2.2 Anslut strömsladden som hänger från skärmens baksida till vägguttag och anslut även medföljande strömsladd till vägguttag. (Vissa modeller gäller bara att koppla in strömsladd.) Stäng på den röda strömbrytaren på skärmens baksida. Skärm samt mediaspelaren skall startas upp. Vänta ett par minuter.
- 2.3 Mediaspelaren kommer starta upp Google Chrome där ni får infon att ni saknar nätverk. För att "kryssa" bort denna flik, dra ert finger från vänster till höger sida eller motsatt håll, kryssa ned Google Chrome.

#### Contura

## Fortsättning Start Up

• 2.4 (Endast om skärmen visas i liggande format se bild 2.4) Annars hoppa över detta steg och gå till steg 2.7.

Ibland visar mediaspelaren fel inställning efter leverans. För att justera detta håll med ett finger på skärmen tills ni får upp infon på bild 2.5 och välj "Bildskärmsinställningar" och ni får upp infon som visas på bild 2.6 – tryck på "Liggande" och välj "Stående" och sedan "Behåll inställningar" – välj även 1080x1920 på "Skärmupplösning" och ovanför denna inställning väljer ni 100% på "Ändra storleken för text..."

Nu är ni klara med detta moment och kan kryssa inställningsrutan.

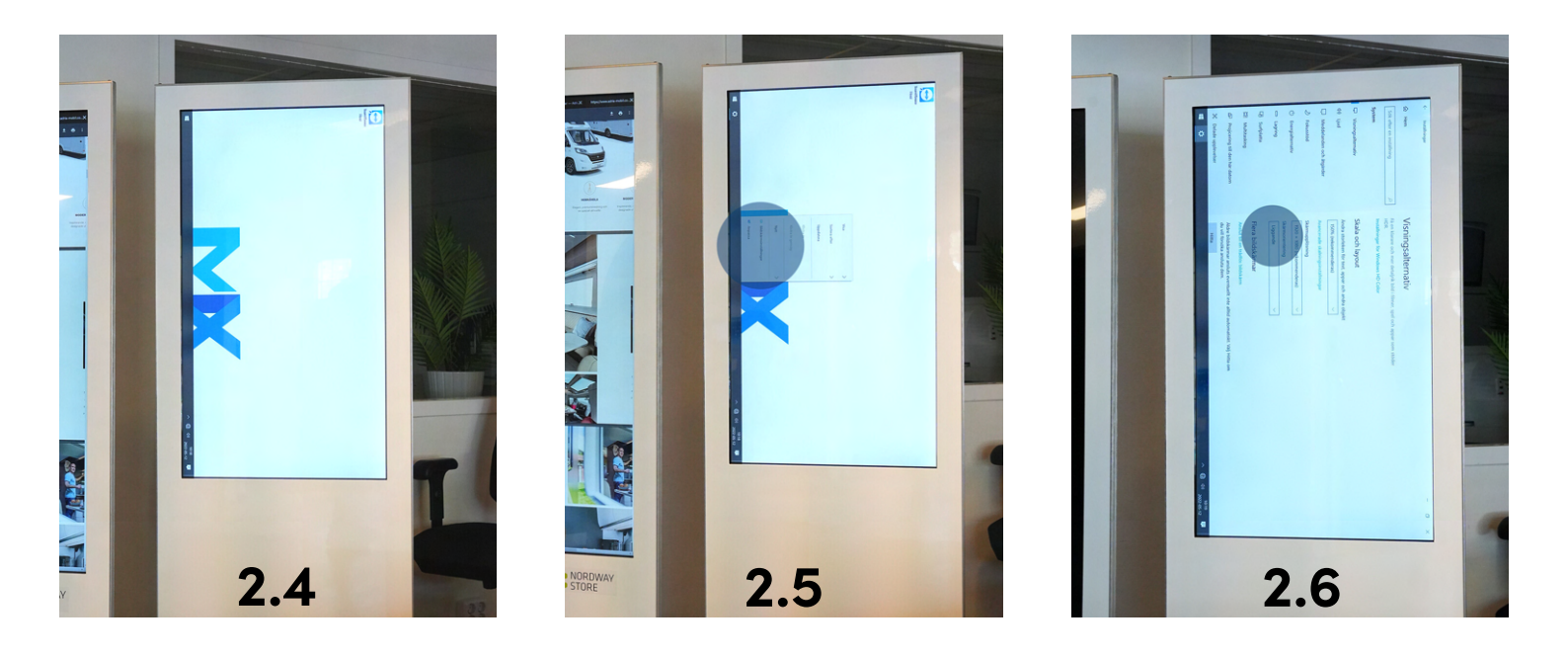

 2.7 Skapa nätverksanslutning genom att klicka på symbolen som visas på bild 2.7 (nästa sida i detta dokument) så ni får upp infon som visas på bild 2.7.2. Väl här, anslut till er lokala nätverk genom att klicka på ert nätverks namn och fyll i lösenord för ert nätverk med det virtuella tangentbordet som visas och tryck anslut.

#### Contura

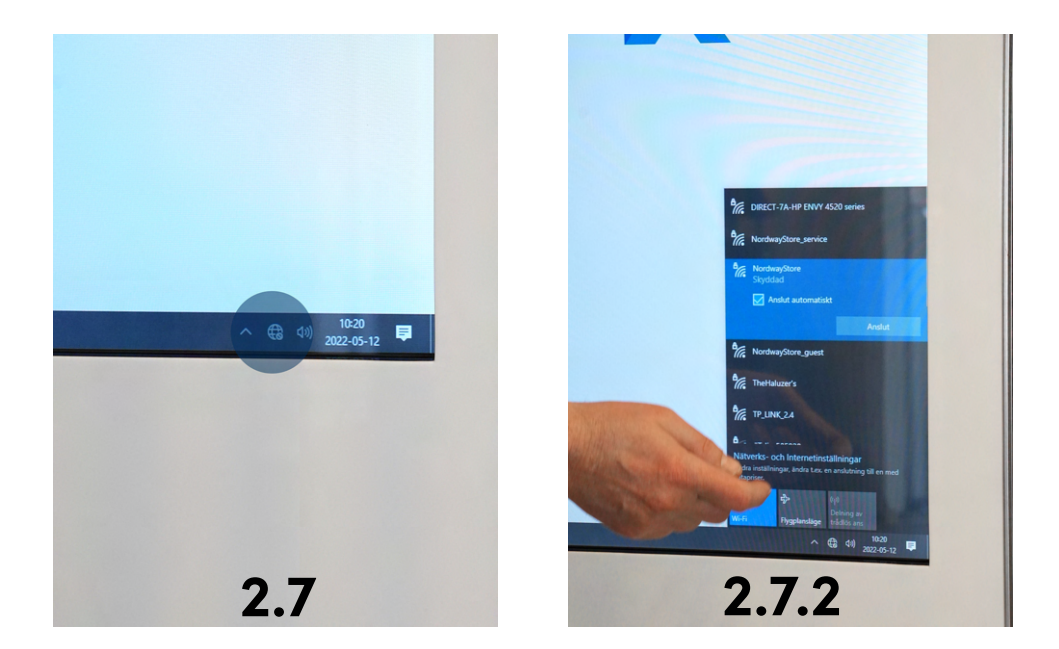

 • 2.8 Efter detta moment, gå till skärmens vänstra nedre hörn och tryck på Windows-symbolen och "Strömsymbolen" välj "Starta om" och låt mediaspelaren starta om, vänta ett par minuter och låt den jobba och starta upp.

Om nätverket är korrekt inkopplat kommer ert förinställda URL att visas korrekt. Testa skärmens touch genom att dra på skärmen och peka på den på klickbara länkar eller knappar.

Efter att ni testat touchen, låt skärmen stå ca 1-2 minuter, då skall en "skärmsläckare" hoppa igång med en film med ert budskap. Om filmen innehåller ljud och ni önskar justera volym eller stänga av ljudet så justera detta på medföljande kontroll.

#### Voilá, allt är klart!

Vid behov av support med er skärm eller problem med er skärm kontakta support **på 0770-77 20 20 eller kommunikation**@marinex.se

För att kunna bistå med bästa assistans är det viktigt att ni är uppkopplade på ert nätverk.

#### Contura